## VAQOA66-MUR-2019 Installation

1. Copier le répertoire VAQOA66-MUR-2019 joint (sous la forme d'une archive) sur le serveur OASIS dans le répertoire *Data/pvmodel/* 

2. Avec [OASIS-Parametrage], parametrer le type de visite vaqoa66 murs:

PJ Parametrage type-visite\_vaqoa66 murs.jpg

PVMODEL=VAQOA2 (VAQOA66-MUR-2019) Recensement en modification=vrai Structure en modification=vrai Champ Structure en modification=vrai

3. Installer la mise à jour OASIS datée du 19 février 2019

Lors du premier démarrage du serveur, la base de données sera mise à jour: calcul des photos, plans, cartes, documents associés aux visites. Au regard de leur nombre, l'opération devrait prendre environ 20 minutes

4. Vérifier le fonctionnement sur le MUR M004 01+0778 G Av

- a. Ajouter une visite sur mur de reference.jpg
- b. édition de la nouvelle visite.jpg
- c. Changement du type du mur.jpg
- d. vérifier présence désordre mur en beton.jpg
- e. ajouter un contrefort en béton arme.jpg

f. ajouter un tirant.jpg

g. valider la visite et vérifier l'ajout des éléments Contrefort et Tirant dans onglet ouvrage.jpg